## Como registar manualmente a hora de início e fim de uma OT a partir de um dispositivo móvel?

help.fracttal.com/hc/pt-pt/articles/25223910823565-Como-registar-manualmente-a-hora-de-início-e-fim-de-uma-OT-a-partir-de-um-dispositivo-móvel

Uma vez dentro da OT, é apresentado um botão no lado inferior direito "Registos", clique sobre ele.

| Work Management View Kanban         | •     |
|-------------------------------------|-------|
|                                     |       |
| WOs in Review                       | 2 (5) |
| OT-69-GR<br>Created by Jonas Campos |       |
| Asset: { MON-FA-0001 } MONTADORA    | - FA  |
| Task: Solicitud                     | =     |
| Ō 00:10 🛱 2025-04-01                | 100 % |
| JC Jonas Campos                     | ⊕ :   |
| OT-67-GR<br>Created by Jonas Campos |       |
| Asset: { MON-FA-0001 } MONTADORA    | - FA  |
| Task: Mantenimiento preventivo      | =     |
| <sup>™</sup> 00:30 🛱 2025-03-31     | 100 % |
| JC Jonas Campos                     | ⊕ :   |
|                                     | +     |

| ← { MON-FA-0001 }                                                        | MONTADORA                                 |
|--------------------------------------------------------------------------|-------------------------------------------|
| <u>م</u> ﷺ                                                               | ۵<br>ا                                    |
| Task Sub Tasks                                                           | Resources Attachments                     |
| General Work Red                                                         | quest Number 1257 >                       |
| Solicitud                                                                |                                           |
| Task type:<br>Actual Schedule Date:<br>Priority:<br>Group 1:<br>Group 2: | 00 Correctivo<br>2025-04-01<br>Medium<br> |
| Task note<br>Solicitud - test                                            |                                           |
| Time                                                                     |                                           |
| Estimated Duration:                                                      | 00:10:00                                  |
| Start Date:                                                              | 2025-04-16 14:08:1                        |
| Actual Duration:                                                         | 00:00:12                                  |
| Time out of service :                                                    | 00:00:00                                  |
| Trigger<br>Non Scheduled Tasks                                           |                                           |
| U Start                                                                  |                                           |
|                                                                          |                                           |

Dentro desta opção, encontraremos um símbolo de adição (+) no canto inferior direito que, quando clicado, permitirá registar manualmente a data e a hora do início e do fim da nossa ordem de trabalho.

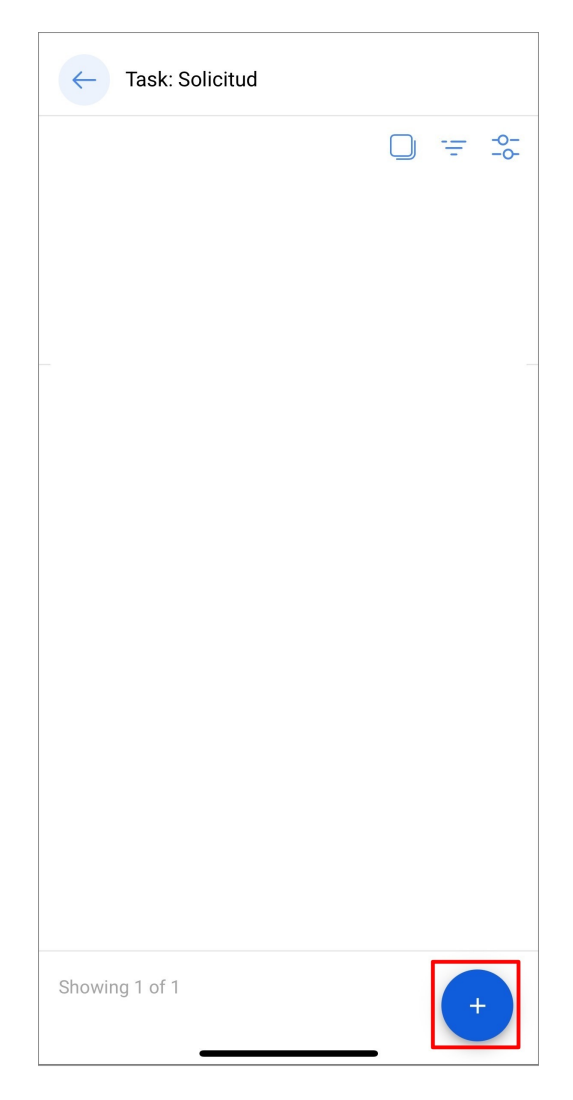

Uma vez registadas as nossas datas e horas, devemos clicar no botão de Guardar que aparece no canto inferior direito. Depois, ao voltarmos à página inicial das OTs podemos verificamos se as datas de início e fim foram registadas com sucesso.

| $\leftarrow$      | Add Task:            |  | 6 |
|-------------------|----------------------|--|---|
| - Task            | itud                 |  |   |
| User -            |                      |  |   |
| Jona              | s Campos             |  |   |
| - Start I<br>2025 | Date<br>-04-16 15:46 |  |   |
| End D             | ate                  |  |   |
| 2025              | -04-16 15:56         |  |   |
|                   |                      |  |   |
|                   |                      |  |   |
|                   |                      |  |   |
|                   |                      |  |   |
|                   |                      |  |   |
|                   |                      |  |   |
|                   |                      |  |   |
|                   |                      |  |   |

| СО                                                                                                    | 3 <u>-</u>                                             | <u>s</u>                                     | $\bigcirc$                                 |              |
|----------------------------------------------------------------------------------------------------|--------------------------------------------------------|----------------------------------------------|--------------------------------------------|--------------|
| Task                                                                                                    | Sub Tasks                                              | Resources                                    | Attachm                                    | ents         |
| General                                                                                                    | Work Red                                               | quest Number                                 | 1257 >                                     |              |
| Solicitud                                                                                                    |                                                        |                                              |                                            |              |
| Task type:<br>Actual Sche<br>Priority:<br>Group 1:<br>Group 2:                                                     | edule Date:                                            | 00 Correctiv<br>2025-04-01<br>Medium<br><br> | 0                                          |              |
|                                                                                                    |                                                        |                                              |                                            |              |
| Task note<br>Solicitud -                                                                                           | test                                                   |                                              |                                            |              |
| Task note<br>Solicitud -                                                                                           | test                                                   |                                              |                                            |              |
| Task note<br>Solicitud -<br>Time<br>Estimated [                                                                    | test<br>Duration:                                      | 00:10:                                       | 00                                         |              |
| Task note<br>Solicitud -<br>Time<br>Estimated [<br>Start Date:                                                     | test<br>Duration:                                      | 00:10:<br>2025-                              | 00<br>04-16 14:0                           | 08:1         |
| Task note<br>Solicitud -<br>Time<br>Estimated I<br>Start Date:<br>End Date:                                        | test<br>Duration:                                      | 00:10:<br>2025-<br>2025-                     | 00<br>04-16 14:0<br>04-16 14:0             | 98:1<br>98:2 |
| Task note<br>Solicitud -<br>Time<br>Estimated I<br>Start Date:<br>End Date:<br>Actual Dura<br>Time out of          | test<br>Duration:<br>tion:<br>service :                | 00:10:<br>2025-<br>2025-<br>00:00:<br>00:00: | 00<br>04-16 14:0<br>04-16 14:0<br>12<br>00 | 08:1         |
| Task note<br>Solicitud<br>Time<br>Estimated E<br>Start Date:<br>End Date:<br>Actual Dura<br>Time out of<br>Trigger | test<br>Duration:<br>tion:<br>' service :              | 00:10:<br>2025-<br>2025-<br>00:00:<br>00:00: | 00<br>04-16 14:0<br>04-16 14:0<br>12<br>00 | 08:1         |
| Task note<br>Solicitud                                                                                             | test<br>Duration:<br>tion:<br>service :<br>duled Tasks | 00:10:<br>2025-<br>2025-<br>00:00:<br>00:00: | 00<br>04-16 14:0<br>04-16 14:0<br>12<br>00 | 08:1         |